# **ARW** 서비스 매뉴얼

Version : 1.00

Revised : 2016-05-01

# INDEX

| 1. | 무게 | 설정   |          | .3 |
|----|----|------|----------|----|
| 2. | 중력 | 보상   |          | .4 |
| 3. | 무선 | 페어링  | <u>.</u> | .5 |
| 4. | 프린 | 터 교혼 | ŀ        | .6 |

## 1. 무게 설정

| NO | 동작                                                                                             | 표시 부          |
|----|------------------------------------------------------------------------------------------------|---------------|
| 1  | <u><i>진입 방법</i></u><br>ENTER 키를 누른 상태에서 전원을 켠다.                                                | 000           |
| 2  | <u>비밀번호 입력</u><br>화살표 키를 이용하여 111을 입력한 후 ENTER 키를 누른다.                                         | <br>[RL       |
| 3  | <u>최대 무게 입력</u><br>TOTAL 키를 누른다.<br>화살표 키를 이용하여 최대 무게를 입력한 후 ENTER 키를 누른다.                     | CRPR<br>10000 |
| 4  | <u>한 눈의 값 입력</u><br>화살표 키로 한눈의 값을 선택 한 후 ENTER 키를 누른다.                                         | и р<br>10     |
| 5  | <u>영점 조정</u><br>하중이 없는 안정된 상태에서 ENTER 키를 누른다.                                                  | 28ro<br>      |
| 6  | <i>1<sup>st</sup> 스판 조정</i><br>화살표 키로 1 <sup>st</sup> 분동 무게를 입력한 후 해당 분동을 올리고 ENTER<br>키를 누른다. | SEF 1<br>2000 |
| 7  | <i>2<sup>nd</sup> 스판 조정</i><br>화살표 키로 2 <sup>nd</sup> 분동 무게를 입력한 후 해당 분동을 올리고 ENTER<br>키를 누른다. | SE£2<br>4000  |
| 8  | <i>3<sup>d</sup> 스판 조정</i><br>화살표 키로 3 <sup>rd</sup> 분동 무게를 입력한 후 해당 분동을 올리고 ENTER<br>키를 누른다.  | SE£ 3<br>6000 |
| 9  | <i>4<sup>th</sup> 스판 조정</i><br>화살표 키로 4 <sup>th</sup> 분동 무게를 입력한 후 해당 분동을 올리고 ENTER<br>키를 누른다. | SEE4<br>8000  |
| 10 | <i>5<sup>th</sup> 스판 조정</i><br>화살표 키로 5 <sup>th</sup> 분동 무게를 입력한 후 해당 분동을 올리고 ENTER<br>키를 누른다. | SEES<br>10000 |
| 11 | <u><b>End:</b></u><br>무게 설정이 끝나면 하중이 없는 상태에서 ENTER 키를 누른다.                                     | End           |

#### 2. 중력 보상

실제 사용 장소가 무게 설정 장소와의 중력 가속도 값의 차이로 인해 보상이 필요한 경우에는 중 력 보상을 해야 합니다.

| NO | 동작                                                                                        | 표시 부            |
|----|-------------------------------------------------------------------------------------------|-----------------|
| 1  | <u><i>진입 방법</i></u><br>ENTER 키를 누른 상태에서 전원을 켠다.                                           | 000             |
| 2  | <u>비밀번호 입력</u><br>화살표 키를 이용하여 111을 입력한 후 ENTER 키를 누른다.                                    | <br>[ RL        |
| 3  | <i>무게 설정 장소 중력 값 입력</i><br>ZERO 키를 누른다.<br>화살표 키로 무게 설정 장소의 중력 값을 입력 한 후 ENTER 키를<br>누른다. | Gr Au I<br>9799 |
| 4  | <u>사용 장소 중력 값 입력</u><br>화살표 키로 무게 설정 장소의 중력 값을 입력 한 후 ENTER 키를<br>누른다.                    | Gr Ru I<br>9788 |
| 5  | <u><b>End:</b></u><br>무게 설정이 끝나면 하중이 없는 상태에서 ENTER 키를 누른다.                                | End             |

## 3. 무선 페어링

| NO | 동작                                                                                                    | 표시 부                                                                  |  |
|----|----------------------------------------------------------------------------------------------------|-----------------------------------------------------------------------|--|
| 1  | <u>패드의 진입 방법</u><br>ENTER 키를 누른 상태에서 전원을 켠다.                                                                        | 000                                                                   |  |
| 2  | <u>비밀 번호 입력</u><br>화살표 키를 이용하여 111을 입력한 후 ENTER 키를 누른다.                                                             | <br>[ RL                                                              |  |
| 3  | <u><i>대기 상태로 준비</i></u><br>ENTER 키를 눌러 페어링 대기 상태로 만든다.                                                              | rFSEŁ                                                                 |  |
| 4  | 인디케이터의 진입 방법   설정 키를 눌러 설정 메뉴 표시 상태에서 F1, F2, F3 키를 동시에 누른다.      ・・・・・・・・・・・・・・・・・・・・・・・・・・・・・                     |                                                                       |  |
| 5  | 패드 번호 선택   페어링 하고자 하는 패드를 로터리 스위치를 돌려 선택하고 로터리 스위치를 누른다.   ····································                     |                                                                       |  |
| 6  | <u>스캐닝</u><br>스캔 키를 누르면 대기 상태로 준비 중인 패드의 어드레스가 표시된다.<br>로터리 스위치를 누르면 두개의 기기의 페어링이 이뤄진다.<br>* 어드레스는 패드의 명판에 기재되어 있음. | 25 PM 10:13<br>:00:00:00:00<br>:00:00:00:00<br>:00:00:00:00<br>:00:00 |  |

#### 4. 프린터 교환

- 1) 반드시 프린터가 동작하지 않을 때 교환하십시오.
- 2) 프린터 커버를 열고 용지를 분리하십시오.

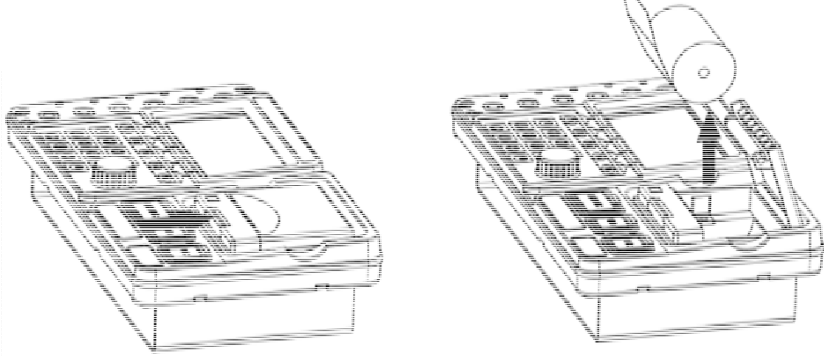

3) 내부의 위치한 브라켓을 드라이버로 분리하십시오.

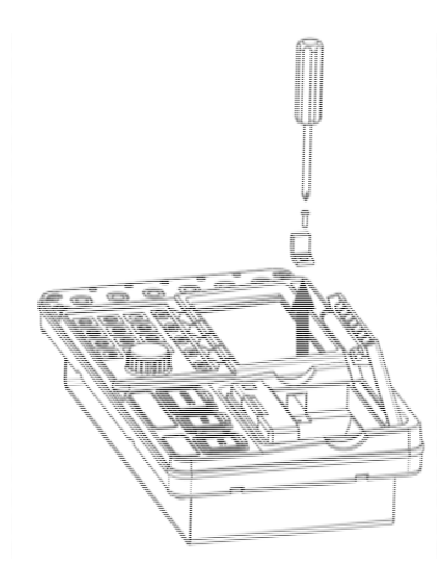

- 4) 프린터의 케이블을 분리하고 새로운 프린터로 교환하십시오.
- 5) 조립은 분해의 역순으로 행하여 주십시오.

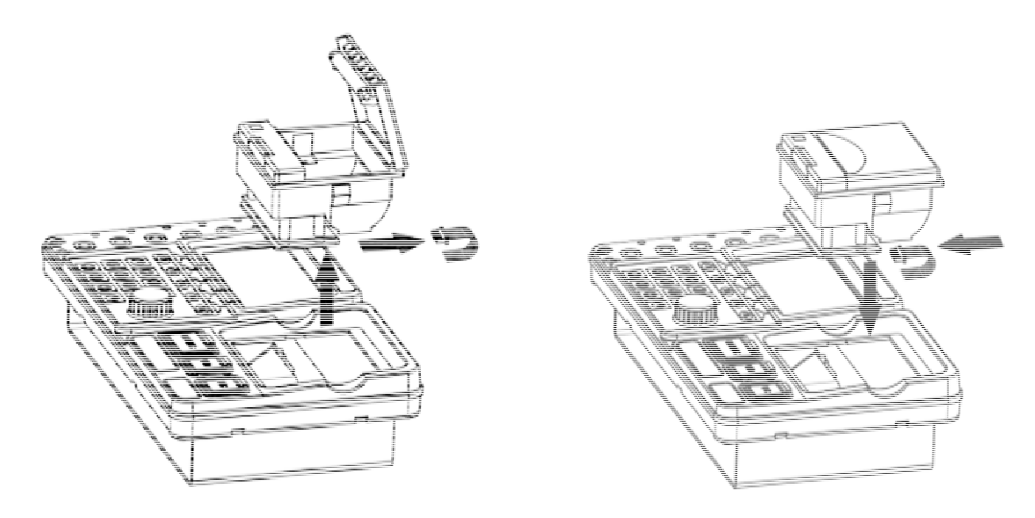